## **CREATION D'UN COMPTE ENTRAINEUR**

- 1. Cliquer sur le lien
- 2. Cliquer sur le bouton
- 3. Remplir les champs

inscription parent/coach inscription en tant que coach

- 4. Validation de son adresse mail (vérifié ses spam en cas de non réception)
- 5. Le club auquel le coach c'est rattacher doit valider son compte.

## Utilisation de l'interface entraineur

| 09:25 ⊄                                                                                                    | Modifier ses informations personnelles et les groupes entrainé        |
|----------------------------------------------------------------------------------------------------|-----------------------------------------------------------------------|
| CD)ole34 FF)ole                                                                                                    |                                                                       |
| Disconnentian<br>Stephane UUBAC<br>stell34_giyahou hr 06.66.01.61.82<br>CNNE falance                                 | Informations personnelles et les groupes entrainé                     |
| Optimiste institution Pranche Juelle Institution Optimiste Départemental Planche Juele Objaritemental - Vacanaman    |                                                                       |
| Régates à venir       Date     Dimanche do costine 2022       Club     SNG Port Camargue       Polaste     Fire Asso | Information sur les régates à venir. En bleu régate sélectionnée.     |
| - Optimist<br>- Planche à volle                                                                                      |                                                                       |
| Catanuan Valuates des sources Crach nagifierd (2007)                                                                 | Inscription d'un entraineur qui vient occasionnellement.              |
| Date : Dimanche 06 novembre 2022                                                                                     |                                                                       |
| Cub: CV Marsellan<br>← → + m ····                                                                                    | Bouton pour voir les coureurs qui ont fait une demande d'inscription. |

## Si on rentre dans la fenêtre validation des coureurs

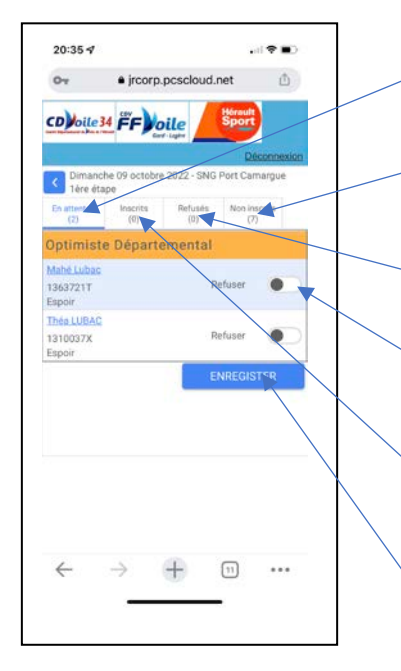

|   | Liste des coureurs qui ont fait une demande d'inscription                                                                                                    |
|---|----------------------------------------------------------------------------------------------------|
|   | Liste des coureurs rattaché à l'entraineur en fonction des séries<br>qu'il suivi. Il a la possibilité de renvoyer un mail de relance si le<br>coureur n'a pas fait de demande.               |
| _ | Liste des coureurs refusé par l'entraineur                                                                                                    |
|   | Validation des coureurs afin qu'ils passent dans l'onglet inscription                                                                                                    |
|   | Liste des coureurs validé par l'entraineur. Vous avez la<br>possibilité d'envoyer volontairement la liste des coureurs au<br>club organisateur. Un mail automatique partira le mercredi soir |
|   | Bouton de validation d'un coureur                                                                                                    |